# PIX/ASA - Atualize uma imagem de software usando ASDM ou CLI

# Contents

Introduction Prerequisites Requirements Componentes Utilizados Produtos Relacionados Conventions Software da transferência Atualize uma imagem de software usando o ASDM 5.x Atualize uma imagem ASDM usando o ASDM 5.x Atualize uma imagem de software com o ASDM 5.x Atualize uma imagem de software com o ASDM 6.x Atualize uma imagem de software e uma imagem ASDM usando CLI Verificar Troubleshoot Informações Relacionadas

## **Introduction**

Este documento descreve como atualizar uma imagem do software em Cisco ASA 5500 Series Adaptive Security Appliances usando Cisco Adaptive Security Device Manager (ASDM).

O ASDM não funciona se você atualizar (ou rebaixar) o software do Security Appliance de 7.0 para 7.2 diretamente ou atualizar (ou rebaixar) o software ASDM de 5.0 para 5.2 diretamente. Você precisa fazer isso em ordem incremental.

**Exemplo:** Para executar a atualização do software ASDM de 5.0 para 5.2, primeiro faça a atualização de 5.0 para 5.1 e depois atualize de 5.1 para 5.2. Da mesma forma, para o Security Appliance, faça primeiro o upgrade de 7.0 para 7.1 e depois o upgrade de 7.1 para 7.2.

**Observação:** se quiser atualizar ou fazer downgrade da versão 7.1.(x) para a versão 7.2(x) e viceversa, você deve seguir as etapas neste procedimento, já que as versões mais antigas das imagens do Security Appliance não reconhecem novas imagens ASDM e as novas imagens do Security Appliance não reconhecem imagens antigas do ASDM. Consulte a seção <u>Upgrading to a</u> <u>New Software Version</u> das <u>Cisco PIX Security Appliance Release Notes</u>, Versão 7.2(2) para saber mais sobre os procedimentos de atualização.

**Observação:** você não pode fazer o downgrade do ASA 5550 para uma versão de software anterior à 7.1(2). Da mesma forma, você não pode fazer o downgrade do ASA 5505 para uma

versão de software anterior à 7.2. Consulte <u>Compatibilidade de hardware e software do Cisco</u> <u>ASA 5500 Series e PIX 500 Series Security Appliance</u> para obter mais informações.

**Observação:** no modo Multicontexto, você não pode usar o comando **copy tftp flash** para atualizar ou rebaixar a imagem PIX/ASA em todos os contextos; ele é suportado somente no modo Exec do sistema.

## **Prerequisites**

## **Requirements**

Não existem requisitos específicos para este documento.

## **Componentes Utilizados**

As informações neste documento são baseadas nestas versões de software e hardware:

- Cisco ASA 5500 7.0 e posterior
- Cisco ASDM 5.0 e posterior

The information in this document was created from the devices in a specific lab environment. All of the devices used in this document started with a cleared (default) configuration. If your network is live, make sure that you understand the potential impact of any command.

## **Produtos Relacionados**

Essa configuração também pode ser usada com o Cisco PIX 500 Series Security Appliance Software versão 7.0 e posterior.

## **Conventions**

Consulte as <u>Convenções de Dicas Técnicas da Cisco para obter mais informações sobre</u> <u>convenções de documentos.</u>

## Software da transferência

Você pode fazer o download da versão necessária das imagens do software ASA e das imagens do software ASDM usando estes links:

- Download da versão do software Cisco ASA (apenas clientes registrados)
- <u>Download da versão do software Cisco ASDM</u> (somente clientes registrados)

**Observação:** você precisa ter credenciais de usuário válidas da Cisco para baixar este software do Cisco.com.

## Atualize uma imagem de software usando o ASDM 5.x

Conclua estes passos para atualizar uma imagem de software no ASA 5500 usando o ASDM.

1. Selecione Ferramentas > Atualizar software... na janela Início do ASDM.

| 🔂 Cisco ASDM 5.2 for ASA - 172.16.33.1 |                          |                     |                           |             |        | 1 L       |
|----------------------------------------|--------------------------|---------------------|---------------------------|-------------|--------|-----------|
| File Options Tools Wizards Help        |                          |                     | Se                        | arch:       |        | F         |
| Command Line Interface                 | h o 1 🗃                  | 0                   | <b></b>                   |             |        | Cisco Svs |
| Home Packet Tracer                     | ck Forward Packet Tracer | Refresh             | Save Help                 |             |        | llh       |
| Ping<br>Device Inf Traceroute          |                          | Interface Status    | ······                    |             |        |           |
| General File Management                |                          | Interface           | IP AddressMask            | Line        | Link   | Kops      |
| Host Nam Upgrade Software              | alid                     | inside              | 172.16.33.1/16            | 🖸 up        | 🕤 up   | 1         |
| ASA Ven Upload ASDM Assistant Guide    | wer fid ilb 2m 47s       | outside             | 40.30.30.30/26            | 😑 down      | 😐 down | 0         |
| System Reload                          |                          |                     |                           |             |        |           |
| ASUM VE                                | IC ASA 5510              |                     |                           |             |        |           |
| Firewall Mode: Routed Context          | Mode: Single             | 1                   |                           |             |        |           |
| Total Flash: 64 MB Total Me            | mory: 256 MB             | Select an interfa   | ce to view input and outp | ut Kbps     |        |           |
| VPN Status                             |                          | -Traffic Status-    |                           |             |        |           |
| KE Tunnels: 0 WebVPN Tunnels:          | 0 SYC Tunnels: 0         | Connections Pe      | r Second Usage            |             |        |           |
| System Resources Status                |                          | 2                   |                           |             |        |           |
| CPU Usage (percent)                    |                          | 1                   |                           |             |        |           |
| 100                                    |                          | $\square$           |                           |             |        |           |
| 0%. 50                                 |                          | 02:41:07            |                           |             | ,      |           |
| 0                                      |                          | UDP: 0              | TCP: 0                    | Total:      | 0      |           |
| 02:42:07 02:41:07                      |                          | -'outside' Interfac | e Traffio Usage (Kbps)    |             |        |           |
| Memory Usage (MB)                      |                          | 2 T                 |                           |             |        |           |
| 258                                    |                          | 1                   | 📃 Interfa                 | de is down. |        |           |
| 69MB 128                               |                          |                     |                           |             |        |           |
|                                        |                          |                     |                           |             | '      |           |
| 02:42:07 02:41:07                      |                          | 📒 Input Klops:      | Out;                      | out Klops:  |        |           |

2. Selecione o tipo de imagem a ser carregada no menu

| elle        | noner | `        |
|-------------|-------|----------|
| <b>3</b> u3 | pense | <u>.</u> |

|                                                                                      | ×. 🛛                                                            | 0 0 3                                                                                                    | 0                  | 2                             |        |        | Cisco Srs |
|--------------------------------------------------------------------------------------|-----------------------------------------------------------------|----------------------------------------------------------------------------------------------------|--------------------|-------------------------------|--------|--------|-----------|
| Home                                                                                 | Configuration Monitoring                                        | Back Forward Packet Tracer                                                                                                    | Refresh            | Save Help                     |        |        |           |
| Device Inform                                                                        | nation                                                          |                                                                                                    | -Interface Status  | 9                             |        |        |           |
| General Lice                                                                         | inse                                                            |                                                                                                    | Interface          | P Address Mask                | Line   | Link   | Hops      |
| Host Name                                                                            | ASA5510.default.doma                                            | in.invalid                                                                                                    | inside             | 172.16.33.1/16                | 😧 սք   | 🖸 up   | 1         |
| ACA Merch                                                                            |                                                                 |                                                                                                    | outside            | 40.30.30.30/26                | 😐 dawn | 😑 down | 0         |
| ASA YERSI                                                                            | 🖆 Upgrade Software                                              |                                                                                                    |                    |                               |        | ×      |           |
| ASDM Vers                                                                            |                                                                 |                                                                                                    |                    |                               |        | 11111  |           |
| Firewal Mo                                                                           | Upload a file from local com                                    | puter to flash file system on the device. Th                                                                                          | e upload process m | hight take a few minutes.     |        | 11111  |           |
|                                                                                      | Please wait for the operatio                                    | in to finish.                                                                                                    |                    |                               |        | 11111  |           |
| Testal File also                                                                     | The second second second second second                          |                                                                                                    |                    |                               |        |        |           |
| Total Flash:                                                                         |                                                                 |                                                                                                    |                    |                               |        |        |           |
| Total Flash:<br>VPN Status                                                           |                                                                 |                                                                                                    |                    |                               |        |        |           |
| VPN Status<br>KE Tunnels:                                                            | image to upload:                                                | ASA                                                                                                    |                    | <b>*</b>                      |        |        |           |
| Total Flash:<br>VPN Status<br>IKE Tunnels:                                           | Image to upload:                                                | ASA<br>Application Profile Oustomization Fram                                                                                         | ework (APCF)       | <u> </u>                      |        |        |           |
| Totel Flash:<br>VPN Status<br>IKE Tunnels:<br>System Res                             | Image to upload:                                                | ASA<br>Application Profile Customization Frem<br>ASA                                                                                  | ework (APCF)       |                               |        |        |           |
| VPH Status<br>KE Tunnels:<br>System Res                                              | Image to upload:<br>Local File Path.                            | ASA<br>Application Profile Customization Frem<br>ASA<br>ASDM                                                                          | ework (APCF)       | Browse Local J                | Files  |        |           |
| Total Flash:<br>VPN Status<br>KE Tunnels:<br>System Res<br>CPU                       | Image to upload:<br>Local File Path.                            | ASA<br>Application Profile Customization Frem<br>ASA<br>ASDM<br>Client Secure Desktop (CSD)                                           | ework (APCF)       | Browse Local I                | Files  |        |           |
| Total Flash:<br>VPN Status<br>KE Tunnels:<br>System Res                              | Image to upload:<br>Local File Path:                            | ASA<br>Application Profile Customization Frem<br>ASA<br>ASDM<br>Client Secure Desktop (CSD)<br>SSL VPU Client (SVC)                   | ewark (APCF)       | Browse Local I                | Files  |        |           |
| Total Flash:<br>VPN Status<br>IKE Tunnels:<br>System Res<br>CPU                      | Image to upload:<br>Local File Path:                            | ASA<br>Application Profile Customization Frem<br>ASA<br>ASDM<br>Client Secure Desktop (CSD)<br>SSL VPN Client (SVC)                   | ewark (APCF)       | Browse Local I                | Files  |        | ·····     |
| Tota Flash:<br>VPH Status<br>IKE Tunnels:<br>System Ree<br>CPU                       | Image to upload:<br>Local File Path:<br>Flash File System Path: | ASA<br>Application Profile Customization Frem<br>ASA<br>ASDM<br>Client Secure Desktop (CSD)<br>SSL VPN Client (SVC)<br>Flash filename | ewark (APCF)       | Browse Local I<br>Browse Flas | Files  |        |           |
| Total Flash:<br>VPN Status<br>KE Tunnels:<br>System Res<br>CPU<br>0%<br>0%<br>02X2X7 | Image to upload:<br>Local File Path:<br>Flash File System Path: | ASA<br>Application Profile Customization Fram<br>ASA<br>ASDM<br>Client Secure Desktop (CSD)<br>SSL VPU Client (SVC)<br>Flash filename | ewań (APCF)        | Browse Local I<br>Browse Flas | Files  |        |           |
| Total Flash:<br>VPII Status<br>IKE Tunnels:<br>System Res<br>CPU<br>0%<br>0%<br>0%   | Image to upload:<br>Local File Path.<br>Flash File System Path. | ASA<br>Application Profile Customization Fram<br>ASA<br>ASDM<br>Client Secure Desktop (CSD)<br>SSL VPN Client (SVC)<br>Flash filename | ewark (APCF)       | Browse Local I<br>Browse Flas | Files  |        |           |

- 3. Clique em **Procurar arquivos locais...** ou digite o caminho no campo Local File Path (Caminho do arquivo local) para especificar o local da imagem do software no PC.
- 4. Clique em **Procurar Flash...**.Uma janela de diálogo Procurar Flash é exibida com o nome do arquivo inserido automaticamente. Se o nome do arquivo não for exibido, insira-o manualmente no campo Nome do arquivo. Clique em **OK** quando terminar.

| mage to upload:              | ASA                                                                  |                                                                                                    | *                                                                                                    | ink                                                                                                    |
|------------------------------|----------------------------------------------------------------------|----------------------------------------------------------------------------------------------------|----------------------------------------------------------------------------------------------------|----------------------------------------------------------------------------------------------------|
|                              |                                                                      |                                                                                                    |                                                                                                    | p                                                                                                    |
| Local File Path:             | C. Documents and Set                                                 | ttings\Administrator\Desktop\Prabu\Pf                                                                                       | K Browse Local Fi                                                                                       | ies                                                                                                    |
| -<br>Flash File System Path: | Flash filename                                                       |                                                                                                    | Browse Flash                                                                                            |                                                                                                    |
|                              |                                                                      |                                                                                                    |                                                                                                    |                                                                                                    |
| tis Bro                      | owse Flash Dialog                                                    |                                                                                                    |                                                                                                    |                                                                                                    |
| 🥵 Bro                        | owse Flash Dialog                                                    |                                                                                                    |                                                                                                    |                                                                                                    |
| de Bro                       | owse Flash Dialog<br>Folders                                         | Files                                                                                                    |                                                                                                    |                                                                                                    |
| f Bro                        | Folders                                                              | Files                                                                                                    | Size (bytes)                                                                                            | Date Modified                                                                                                    |
| i Bro                        | owse Flash Dialog<br>Folders<br>———————————————————————————————————— | Files<br>FileName ><br>asdm-52034.bin                                                                                       | Size (bytes)<br>6,002,680                                                                               | Date Modified<br>12/21/06 03:58:30                                                                                                    |
| <b>f</b>                     | owse Flash Dialog<br>Folders<br>———————————————————————————————————— | Files<br>FileName A<br>asdm-52034.bin<br>asa722-k8.bin                                                                      | Size (bytes)<br>6,002,680<br>8,312,832                                                                  | Date Modified<br>12/21/06 03:58:30<br>12/07/06 06:08:02                                                                                                    |
| <b>Ge</b> Bro                | Folders                                                              | Files<br>FileName ≥<br>asdm-52034.bin<br>asa722-k6.bin<br>asa721-24-k6.bin                                                  | Size (bytes)<br>6,002,680<br>8,312,832<br>8,294,400                                                     | Date Modified<br>12/21/06 03:58:30<br>12/07/06 06:08:02<br>12/07/06 05:47:20                                                                                     |
| <b>Ge</b> Bro                | owse Flash Dialog<br>Folders<br>———————————————————————————————————— | Files FileName  asdm-52034.bin asa722-k8.bin asa721-24-k8.bin asdm-521.bin                                                  | Size (bytes)<br>6,002,680<br>8,312,832<br>8,294,400<br>5,539,756                                        | Date Modified<br>12/21/06 03:58:30<br>12/07/06 06:08:02<br>12/07/06 05:47:20<br>02/12/07 00:14:18                                                                |
|                              | Folders                                                              | Files<br>FileName ><br>asdm-52034.bin<br>asa722-k8.bin<br>asa721-24-k8.bin<br>asdm-521.bin<br>asdm-522.bin                  | Size (bytes)<br>6,002,680<br>8,312,832<br>8,294,400<br>5,539,756<br>5,623,108                           | Date Modified<br>12/21/06 03:58:30<br>12/07/06 06:08:02<br>12/07/06 05:47:20<br>02/12/07 00:14:18<br>02/12/07 00:23:48                                           |
|                              | Folders                                                              | Files<br>FileName ≥<br>asdm-52034.bin<br>asa722-k8.bin<br>asa721-24-k8.bin<br>asdm-521.bin<br>asdm-522.bin<br>asa702-k8.bin | Size (bytes)<br>6,002,680<br>8,312,832<br>8,294,400<br>5,539,756<br>5,623,108<br>5,124,096              | Date Modified<br>12/21/06 03:58:30<br>12/07/06 06:08:02<br>12/07/06 05:47:20<br>02/12/07 00:14:18<br>02/12/07 00:23:48<br>01/01/03 00:06:22                      |
|                              | Folders                                                              | Files FileName  Aschr-52034.bin asa722-k8.bin asa721-24-k8.bin aschr-521.bin aschr-522.bin asa702-k8.bin pix712.bin         | Size (bytes)<br>6,002,680<br>8,312,832<br>8,294,400<br>5,539,756<br>5,623,108<br>5,124,096<br>6,764,544 | Date Modified<br>12/21/06 03:58:30<br>12/07/06 06:08:00<br>12/07/06 05:47:20<br>02/12/07 00:14:18<br>02/12/07 00:23:48<br>01/01/03 00:06:22<br>12/07/06 05:34:50 |

5. Quando os nomes de arquivos local e remoto forem especificados, clique em **Upload Image**.

| age to upload:        | ASA                                                       | ]                  |
|-----------------------|-----------------------------------------------------------|--------------------|
| ocal File Path:       | C:\Documents and Settings\Administrator\Desktop\Prabu\PIX | Browse Local Files |
| ash File System Path: | disk0:/pix722.bin                                         | Browse Flash       |
|                       | Upload Image                                              |                    |

Uma janela de Status é exibida enquanto o ASDM grava a imagem na Flash.

| Jpload a file from local cor  | mputer to flash file system on the device. The upl               | load process might take a few minutes. |
|-------------------------------|------------------------------------------------------------------|----------------------------------------|
| Please wait for the operation | on to finish.                                                    |                                        |
| mage to upload:               | ASA                                                              | *                                      |
| .ocal File Path: 🚺            | itatus                                                           | se Local Files                         |
| Flash File System Pa          | Please wait while ASDM is uploading the<br>may take few minutes. | e file. Upload process<br>pwse Flash   |
|                               |                                                                  |                                        |
|                               |                                                                  |                                        |
|                               |                                                                  |                                        |

Uma vez concluída, uma janela de informações é exibida indicando um carregamento bemsucedido.

| mage to upload:         | ASA                                                         |                    |
|-------------------------|-------------------------------------------------------------|--------------------|
| .ocal File Path:        | C: Documents and Settings \Administrator Desktop \Prabu\PIX | Browse Local Files |
| flash File System Path: | ASA image is uploaded to flash successfully.                | Browse Flash       |
|                         | ок                                                          |                    |

- 6. Clique em **OK** na janela Informações e **Fechar** na janela Carregar imagem do PC local.
- 7. Escolha Configuration > Properties > Device Administration > Boot Image/Configuration > Edit para alterar o local da imagem de inicialização.

| Configuration > Properties > Dev                        | vice Administration > Boot Im                         | hage/Configuration                                           |                                   |
|---------------------------------------------------------|-------------------------------------------------------|--------------------------------------------------------------|-----------------------------------|
| Startup Wizard AAA Setup                                | Boot Image/Configuration                              | from an external TETD server and flack file system. List     | a fair issues can be continued    |
| ARP     Auto Update     Cient Update     Control Update | for the boot system. Or<br>the first image in the lis | nly one TFTP boot image can be configured. The TFTP bo<br>t. | iot image, if configured, must be |
| E Pavice Access                                         | Boot Order                                            | Boot Image Location                                          | Add                               |
| Device Access                                           | 1 disk0                                               | :/asa721-24-k8.bin                                           |                                   |
| Banner                                                  |                                                       |                                                              | Edit                              |
| CLI Prompt                                              |                                                       |                                                              | Delete                            |
|                                                         |                                                       |                                                              | - Move Up                         |
| - 3 <sup>9</sup> Device<br>- 10 FTP Mode                |                                                       |                                                              | Move Dawn                         |
| Management Acc                                          | Post Contin File Path:                                |                                                              |                                   |
| Password     Secure Copy     SMTP                       | Door coming the Patri.                                |                                                              | Browse Flash                      |
| SNMP                                                    | ASDM Image Configuration                              | del 0 landa 521 bis                                          | Browers Flash                     |
| User Accounts                                           | Asuminage file Fait.                                  | usio.asum-321.bm                                             | browse riash                      |

Clique em **Procurar Flash** para escolher ou especificar o arquivo de imagem do ASA. Em seguida, clique em

| Browse Flash Dialog |                                |              |                   | X          |
|---------------------|--------------------------------|--------------|-------------------|------------|
| Folders             | Files                          |              |                   | Add        |
| 👘 — 🤝 disk0:        | FileName >                     | Size (bytes) | Date Modified     | Edit       |
|                     | asdm-52034.bin                 | 6,002,680    | 12/21/06 03:58:30 | Lon        |
|                     | asa722-k8.bin                  | 8,312,832    | 12/07/06 06:08:02 | Delete     |
|                     | asa721-24-k8.bin               | 8,294,400    | 12/07/06 05:47:20 | Loioto     |
|                     | asdm-521.bin                   | 5,539,756    | 02/12/07 00:14:18 | Mountly    |
| 1.1                 | asdm-522.bin                   | 5,623,108    | 02/12/07 00:23:48 | MOVE U     |
|                     | asa702-k8.bin                  | 5,124,096    | 01/01/03 00:06:22 | Move Dov   |
|                     |                                |              |                   |            |
|                     |                                |              |                   | Browse Fla |
|                     |                                |              |                   |            |
| Elle blence         | <ul> <li>asa722.bin</li> </ul> |              |                   |            |

 8. Escolha File > Save Running Configuration to Flash para armazenar a configuração na memória Flash.

| 🚰 Cisco ASDM 5.2 for ASA - 172.16.33.1                                                                                                    |                                                                |                                                  |                      |
|----------------------------------------------------------------------------------------------------|----------------------------------------------------------------|--------------------------------------------------|----------------------|
| File Options Tools Wizards Help                                                                                                    |                                                                |                                                  |                      |
| Refresh ASDM with the Running Configuration on the Device<br>Reset Device to the Factory Default Configuration<br>Show Running Configuration in New Window | ward P                                                         | acket Tracer                                     | Refre                |
| Save Running Configuration to Flash                                                                                                    | /Configuratio                                                  | Boot Image/C                                     | onligur              |
| Save Running Configuration to TFTP Server<br>Save Running Configuration to Standby Unit<br>Save Internal Log Buffer to Flash<br>Print                      | onfiguration-<br>nfigure boot<br>the boot sys<br>first image i | images from ar<br>stem. Only one<br>in the list. | n externa<br>TFTP bo |
| Clear ASDM Cache<br>Clear Internal Log Buffer                                                                                                    | oot Order                                                      |                                                  |                      |
| Exit                                                                                                    | 1                                                              | disk0:/pix722                                    | 2.bin                |
| VPN                                                                                                    |                                                                |                                                  |                      |

9. Escolha **Ferramentas > Recarregar sistema** na janela Início para recarregar o dispositivo.

| Cisco ASDM                              | 5.2 for ASA - 172.16.33.1               |           |                     |                                   |                            |             |
|-----------------------------------------|-----------------------------------------|-----------|---------------------|-----------------------------------|----------------------------|-------------|
| ile Options T                           | Tools Wizards Help                      |           |                     |                                   | Sec                        | irch:       |
| San San San San San San San San San San | Command Line Interface<br>Packet Tracer | D ack     | Forward Packet Trac | er Refresh                        | Save Help                  |             |
| -Device Inf                             | Traceroute                              |           |                     | -Interface Status                 |                            |             |
| General                                 | File Management                         | _         |                     | Interface                         | IP Address/Mask            | Line        |
| Host Nam                                | Upgrade Software                        | alid      |                     | inside                            | 172.16.33.1/16             | 🚺 up        |
| ASA Ver:                                | Upload ASDM Assistant Guide             | me        | 0d 0h 58m 20s       | outside                           | 40.30.30.30/26             | 😑 down      |
| ASDM Ve                                 | System Reload                           |           | ASA 5510            |                                   |                            |             |
| Firewal Mo                              | de: Routed Context                      | Mode:     | Single              |                                   |                            |             |
| Total Flash:                            | 64 MB Total Ma                          | mory:     | 256 MB              | Select an interfe                 | ace to view input and outp | ut Kibps    |
| KE Tunnels:                             | 0 WebMPN Tunnels                        | 0         | SVC Tunnels: 0      | Connections P                     | er Second Usage            |             |
| CPU                                     | CPU Usage (percent)                     |           |                     | 2<br>1<br>0<br>00:41:21<br>UDP: 0 | 00:43:01<br>TCP: 0         | or<br>Totat |
| 00:46:11                                | 00:41:21 00:43:01                       |           | 00:44:41 00:48:01   | 'outside' Interfa                 | ce Traffic Usage (Kbps)    |             |
| Memory<br>60MB                          | Memory Usage (MB)<br>258<br>128         |           |                     | 2<br>1<br>0                       | Interfa                    | oe is down. |
| 00:46:11                                | 0 0:43:01                               | · · · · · | 00:44:41 00:48:01   | Input Kbps:                       | Outr                       | ut Kbps:    |

10. Uma nova janela é exibida solicitando que você verifique os detalhes do recarregamento. Selecione Save the running configuration at the reload (Salvar a configuração atual no momento do recarregamento) e escolha um time to reload (recarregar).Agora — Reinicialize o dispositivo imediatamente.Atraso por —Especifique em quantos minutos ou horas a partir de agora para recarregar o dispositivo. **Agendar em** — Especifique uma hora e uma data para recarregar o dispositivo. Você também pode especificar se o dispositivo deve ou não forçar uma recarga imediatamente se uma recarga programada falhar. Verifique **a falha de recarregamento, force uma recarga imediata após** e especifique um tempo de espera máximo. Esse é o tempo que o Security Appliance espera para notificar outros subsistemas antes de desligar ou reinicializar. Após esse período, ocorre um desligamento/reinicialização rápida (forçada). Clique em **Agendar** 

| ystem Reload                                        |  |
|-----------------------------------------------------|--|
| Schedule a system reload or cancel a pending one.   |  |
|                                                     |  |
| Reload Scheduling                                   |  |
| Configuration State:                                |  |
| Save the running configuration at time of reload    |  |
| Reload without saving the running configuration     |  |
| Reload Start Time:                                  |  |
| Now                                                 |  |
| C Delay by: hh : mm or mmm                          |  |
| O Schedule at: hh : mm February ▼ 12 ▼ 2007 ▼       |  |
| Reload Message:                                     |  |
| Concretend feiture force an immediate reload after: |  |
|                                                     |  |
| Schedule Beloed                                     |  |
|                                                     |  |
| Reload Status                                       |  |
| No reload is scheduled.                             |  |
|                                                     |  |
|                                                     |  |
|                                                     |  |

11. Quando a recarga estiver em andamento, uma janela de Status de recarregamento será exibida indicando que uma recarga está sendo executada. Também é fornecida uma opção para sair do ASDM. Observação: inicie o ASDM novamente depois que o ASA for recarregado.

| 🚰 Reload Status                                                                                                    | × |
|----------------------------------------------------------------------------------------------------|---|
| ***<br>***<br>*** START GRACEFUL SHUTDOWN                                                                                       |   |
| Notification (2/12/07 1:31:26 PM):<br>***<br>*** SHUTDOWN NOW                                                                   |   |
| Notification (2/12/07 1:31:27 PM):<br>***<br>*** SHUTDOWN NOVV                                                                  |   |
| Notification (2/12/07 1:31:27 PM):<br>***<br>*** SHUTDOWN NOW                                                                   | * |
| Don't show this dialog again. To view reload status in the future, go to Tools > System<br>Reload and click the Details button. |   |
| Refresh Force Immediate Reload Exit ASDM                                                                                        |   |

# Atualize uma imagem ASDM usando o ASDM 5.x

Conclua estes passos para atualizar uma imagem do ASDM no ASA 5500 usando o ASDM.

1. Escolha Ferramentas > Atualizar software... na janela Início do ASDM.

| Cisco ASD                                                       | 1 5.2 for ASA - 172.16.33.1                                                                                               |               |                     |                                                   |                            |                           |        |              |
|-----------------------------------------------------------------|----------------------------------------------------------------------------------------------------|---------------|---------------------|---------------------------------------------------|----------------------------|---------------------------|--------|--------------|
| ile Options                                                     | Tools Wizards Help                                                                                                    |               |                     |                                                   | Sea                        | anch:                     |        | Find         |
| 🍏<br>Home                                                       | Command Line Interface<br>Packet Tracer                                                                                   | ck Forward    | ्यू<br>Packet Trace | r Refresh                                         | Save Help                  |                           |        | Cisco System |
| -Device Inf                                                     | Traceroute                                                                                                    |               |                     | -Interface Status                                 | 8                          |                           |        |              |
| General                                                         | File Management                                                                                                    |               |                     | Interface                                         | P Address/Mask             | Line                      | Link   | Klops        |
| Host Nam                                                        | Upgrade Software                                                                                                    | alid          |                     | inside                                            | 172.16.33.1/16             | 😌 up                      | 🖸 up   | 1            |
| ASA Ver                                                         | Upload ASDM Assistant Guide                                                                                               | mer Od Ob 30m | 109                 | outside                                           | 40.30.30.30/26             | 😐 down                    | 😑 down | 0            |
| ACCHAR                                                          | System Reload                                                                                                    | - 404 7740    |                     |                                                   |                            |                           |        |              |
| Firewallh                                                       | Aode: Routed Context 1                                                                                                    | Mode: Single  |                     |                                                   |                            |                           |        |              |
| Total Flas                                                      | h: 64 MB Total Mer                                                                                                    | mory: 256 MB  |                     | Select an interfa                                 | ace to view input and outp | ut Kbps                   |        |              |
| -VPN Statu<br>IKE Turnel<br>-System R<br>-CPU<br>2%<br>(0:10:01 | s: 0 WebYPN Tunnels:<br>cources Status<br>CPU Uxage (percent)<br>100<br>00<br>00<br>00<br>00<br>00<br>00<br>00<br>00<br>0 | 0 SVC Turn    | eks: 0              | Connections Po<br>Connections Po<br>0<br>00:15:51 | TCP: 0                     | Total:                    | 0      | ·····, ··    |
| Memory<br>comp<br>co:18:01                                      | Memory Usage (MB)                                                                                                    |               |                     | 2<br>1<br>0<br>Input Kbps:                        | interfa                    | oe is down.<br>out Klaps: |        |              |

2. Selecione o tipo de imagem a ser carregada no menu suspenso

| -    | icco ASDA          | 4 5 2 fa | * AEA - 1                                | 72 15 22 1                           |                                 | · · · · · · · · · · · · · · · · · · · |                  |                  |              |                | 1998-18118-118-11 |
|------|--------------------|----------|------------------------------------------|--------------------------------------|---------------------------------|---------------------------------------|------------------|------------------|--------------|----------------|-------------------|
|      | ISCU ASDP          | 1 3.2 10 | r A5A - 1                                | 12.10.33.1                           |                                 |                                       |                  |                  |              |                |                   |
| File | Options            | Tools    | Wizards                                  | Help                                 |                                 |                                       |                  |                  |              | Sea            | arch              |
|      | 🚮<br>Home          | Con      | ି୍ଦ୍ଧୁ<br>figuration                     | []<br>Monitoring                     | Back                            | O<br>Forward                          | Packet Tracer    | Refresh          | <b>Gave</b>  | ?<br>Help      |                   |
| Г    | Device Inf         | ormatio  | on — — — — — — — — — — — — — — — — — — — |                                      |                                 |                                       |                  | Interface Statu  | 8            |                |                   |
|      | General            | License  | 1                                        |                                      |                                 |                                       |                  | Interface        | IP Av        | ddress/Mask    | Line              |
|      | Host Nam           | e:       | ASA5510                                  | ).default.dom                        | ain.invalid                     |                                       |                  | inside           | 172.16.      | 33.1/16        | 🕤 up              |
|      | ASA Ver            | i.       |                                          |                                      |                                 |                                       |                  | outside          | 40.30.3      | 0.30/26        | 😑 down            |
|      |                    | " 🔨 u    | Ipgrade S                                | oftware                              |                                 |                                       |                  |                  |              |                |                   |
|      | ASDM Ve            | rs       |                                          |                                      |                                 |                                       |                  |                  |              |                |                   |
|      | Firewall M         | to l     | Jpload a file                            | e from local con<br>t for the operat | mputer to fla:<br>Ion to finish | sh file system o                      | n the device. Th | e upload process | might take a | few minutes.   |                   |
|      | Total Flash        | h: '     |                                          | r tor the operation                  | on to mish.                     |                                       |                  |                  |              |                |                   |
|      | VPN Statu          | s-       |                                          |                                      |                                 |                                       |                  |                  |              |                |                   |
|      | <b>IKE Tunnels</b> | s:       | Image to up                              | load:                                | Applic                          | ation Profile Cu:                     | stomization Fram | ework (APCF)     | <b>*</b>     |                |                   |
|      | System Re          |          |                                          |                                      | Applica                         | ation Profile Cus                     | stomization Fram | ework (APCF)     |              |                |                   |
|      | CPU                |          |                                          |                                      | ASA                             |                                       |                  |                  | _            |                |                   |
|      | 0.0                |          | Local File P                             | ath:                                 | ASDM                            | De califica                           | (000)            |                  | _            | Browse Local I | ries              |
|      |                    |          |                                          |                                      | cient :                         | Secure Desktop                        | (CSD)            |                  |              |                |                   |
|      | 0%                 |          |                                          |                                      | SSL VI                          | PN CIBRE (SVC)                        | ,                |                  | _            |                | 1                 |
|      | 00:19:21           |          | Flash File S                             | ystem Path:                          | Flash                           | ilename                               |                  |                  |              | Browse Flas    | sh                |
|      |                    | -        |                                          |                                      |                                 |                                       |                  |                  |              |                |                   |
|      | 60MB               |          |                                          |                                      |                                 |                                       | Upload Image     |                  |              |                |                   |

- 3. Clique em **Procurar local...** ou digite o caminho no campo Local File Path (Caminho de arquivo local) para especificar o local da imagem do ASDM em seu PC.
- 4. Clique em **Procurar Flash...**.Uma janela de diálogo Procurar Flash é exibida com o nome do arquivo inserido automaticamente. Se o nome do arquivo não for exibido, insira-o manualmente no campo Nome do arquivo. Clique em **OK** quando

#### terminar.

| mage to upload:         | ASDM                     | <u>*</u>                         | ]                  |               |
|-------------------------|--------------------------|----------------------------------|--------------------|---------------|
| Local File Path:        | C:Documents and Settings | VAdministrator/Desktop/Prabu/PIX | Browse Local Files |               |
| Flash File System Path: | lders                    | Files                            |                    |               |
|                         | 😎 dísk0:                 | FileName A                       | Size (bytes)       | Date Modified |
|                         |                          | asdm-52034.bin                   | 6,002,680          | 12/21/06 03:  |
|                         |                          | asa722-k8.bin                    | 8,312,832          | 12/07/06 06:  |
|                         |                          | asa721-24-k8.bin                 | 8,294,400          | 12/07/06 05   |
|                         |                          | asdm-521.bin                     | 5,539,756          | 02/12/07 00:  |
|                         |                          | asa702-k8.bin                    | 5,124,096          | 01/01/03 00:  |
| жасын тоудагі,          |                          |                                  |                    |               |

5. Quando os nomes de arquivos local e remoto forem especificados, clique em **Upload Image**.

| mage to upload:        | ASDM                                                      | 1                  |
|------------------------|-----------------------------------------------------------|--------------------|
|                        |                                                           |                    |
| ocal File Path:        | C:\Documents and Settings\Administrator\Desktop\Prabu\PIX | Browse Local Files |
| lach Eila Custan Dativ | disk0:/asdm-522.bin                                       | Browse Flash       |
| lash rile System rain. |                                                           |                    |

Uma janela de Status é exibida enquanto o ASDM grava a imagem na Flash.

| pload a file from local com<br>lease wait for the operatio | puter to flash file system on the device. The upload process might tal<br>n to finish. | ke a few minutes.  |
|------------------------------------------------------------|----------------------------------------------------------------------------------------|--------------------|
| nage to upload                                             | ASDM                                                                                   | ]                  |
| ocal File Path:                                            | C:/Documents and Settings/Administrator/Desktop/Prabu/PIX                              | Browse Local Files |
| lash File System Path                                      | disk0:/asdm-522.bin                                                                    | Browse Flash       |
|                                                            | Status Please wait while ASDM is uploading the file. Upload                            | d process          |
|                                                            | may take few minutes.                                                                  |                    |

Uma vez concluída, uma janela de informações é exibida indicando um carregamento bemsucedido.

| outer to flash file<br>n to finish. | e system on th | e device. The u                                                                                         | upload process r                  | might take a                                                                                                    | few minutes.                            |                                                                                                    |
|-------------------------------------|----------------|----------------------------------------------------------------------------------------------------|-----------------------------------|----------------------------------------------------------------------------------------------------|-----------------------------------------|----------------------------------------------------------------------------------------------------|
|                                     |                |                                                                                                    |                                   |                                                                                                    |                                         |                                                                                                    |
| ASDM                                |                |                                                                                                    |                                   | <b>_</b>                                                                                                    |                                         |                                                                                                    |
| 🚺 Informal                          | tion           |                                                                                                    |                                   | ×                                                                                                    | wse Local Files                         |                                                                                                    |
| <b>i</b>                            | ASDM ime       | nge is uploaded                                                                                         | to flash succes                   | sfully.                                                                                                    |                                         |                                                                                                    |
|                                     |                |                                                                                                    |                                   |                                                                                                    | Browse Flash                            |                                                                                                    |
|                                     |                | OK                                                                                                    |                                   |                                                                                                    |                                         |                                                                                                    |
|                                     | opr            | oau mage                                                                                                |                                   |                                                                                                    |                                         |                                                                                                    |
|                                     | ASDM           | outer to flash file system on the to finish.           ASDM           Information           Information | ASDM   ASDM   ASDM   ASDM    ASDM | ASDM  ASDM | ASDM ASDM ASDM ASDM ASDM ASDM ASDM ASDM | ASDM  ASDM |

- 6. Clique em OK na janela Informações e Fechar na janela Carregar imagem do PC local.
- Escolha Configuration > Properties > Device Administration > Boot Image/Configuration para alterar o nome do arquivo de imagem ASDM na configuração.

| Configuration > Properties > Device | e Administration > Boot Im                             | age/Configuration                                                 |                              |
|-------------------------------------|--------------------------------------------------------|-------------------------------------------------------------------|------------------------------|
| 🚽 🚽 🚽 🚽 🚽 🚽                         | ot Image/Configuration                                 |                                                                   |                              |
| AAA Setup                           | Boot Configuration<br>Configure boot images            | from an external TFTP server and flash file system. Up to fo      | ur images can be configured  |
| Auto Update                         | for the boot system. Or<br>the first image in the list | nly one TFTP boot image can be configured. The TFTP boot in<br>t. | nage, if configured, must be |
| Certificate                         | Boot Order                                             | Boot Image Location                                               |                              |
| Device Advisistration               | 1 diskD:                                               | ./asa721-24-k8.bin                                                |                              |
| - 3 Banner                          |                                                        |                                                                   | Edit                         |
| CLI Prompt                          |                                                        |                                                                   | Delete                       |
| Cansole                             |                                                        |                                                                   |                              |
|                                     |                                                        |                                                                   | Move Up                      |
| - Oevice                            |                                                        |                                                                   |                              |
| FTP Mode                            |                                                        |                                                                   | Mave Dawn                    |
|                                     | ,                                                      |                                                                   |                              |
| -O NTP                              | Deal Confer Dia Balla                                  |                                                                   |                              |
| Password                            | Boot Config File Path:                                 |                                                                   | Browse Flash                 |
| Secure Copy                         |                                                        |                                                                   |                              |
| SMIP                                | ASDM Image Configuration                               |                                                                   |                              |
| TF TP Server                        | ASDM Image File Path:                                  | disk0:/asdm-521.bin                                               | Browse Flash                 |
| - State Counts -                    |                                                        | •                                                                 |                              |

Clique em **Procurar Flash** para escolher ou especificar o arquivo de imagem ASDM. Em seguida, clique em

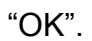

| —————————————————————————————————————— | FileName 🔺       | Size (bytes) | Date Modified     |
|----------------------------------------|------------------|--------------|-------------------|
|                                        | asdm-52034.bin   | 6,002,680    | 12/21/06 03:58:30 |
|                                        | asa722-k8.bin    | 8,312,832    | 12/07/06 06:08:02 |
|                                        | asa721-24-k8.bin | 8,294,400    | 12/07/06 05:47:20 |
|                                        | asdm-521.bin     | 5,539,756    | 02/12/07 00:14:18 |
|                                        | asdm-522.bin     | 5,623,108    | 02/12/07 00:23:48 |
|                                        | asa702-k8.bin    | 5,124,096    | 01/01/03 00:06:22 |
|                                        |                  |              |                   |
| File Name: (                           | asdm-522.bin     |              |                   |

 8. Escolha File > Save Running Configuration to Flash para armazenar a configuração na memória Flash.

| Cisco ASDM 5.2 for ASA - 172.16.33.1                                                                                                    |                                                               |                                                  |                      |
|----------------------------------------------------------------------------------------------------|---------------------------------------------------------------|--------------------------------------------------|----------------------|
| File Options Tools Wizards Help                                                                                                    |                                                               |                                                  |                      |
| Refresh ASDM with the Running Configuration on the Device<br>Reset Device to the Factory Default Configuration<br>Show Running Configuration in New Window                                                                                                    | ward P                                                        | acket Tracer                                     | Refre                |
| Save Running Configuration to Flash                                                                                                    | /Configuratio                                                 | boot image/c                                     | uniigun              |
| Save Running Configuration to TFTP Server<br>Save Running Configuration to Standby Unit<br>Save Internal Log Buffer to Flash<br>Print                                                                                                    | onfiguration<br>hfigure boot<br>the boot sy:<br>first image i | images from ar<br>stem. Only one<br>in the list. | n externa<br>TFTP bo |
| Clear Internal Log Buffer                                                                                                    | loot Order                                                    |                                                  |                      |
| Exit<br>Sign Annual Cog Burlet<br>Exit<br>Sign Annual Cog Burlet<br>Exit<br>Sign Annual Cog Burlet<br>Sign Annual Cog Burlet<br>Sign Annual | 1                                                             | disk0:/pix722                                    | 2.bin                |

9. Escolha **Ferramentas > Recarregar sistema** na janela Início para recarregar o dispositivo.

| Options             | Tools Wizards Help          | _     |                     |                  | Se                          | arch:       |
|---------------------|-----------------------------|-------|---------------------|------------------|-----------------------------|-------------|
|                     | Command Line Interface      | 5     |                     | Q                | 2                           |             |
| Home                | Packet Tracer               | ick.  | Forward Packet Tra  | cer Refresh      | Save Help                   |             |
| Indino              | Ping                        |       | 10111010 1000000110 |                  | ouro nop                    |             |
| Device Inf          | Traceroute                  |       |                     | Interface Statu  | 18                          |             |
| General             | File Management             |       |                     | Interface        | P Address/Mask              | Line        |
| Host Nem            | Upgrade Software            | alid  |                     | inside           | 172.16.33.1/16              | 🕤 up        |
| ASA Ver             | Upload ASDM Assistant Guide | mar   | 0d 0h 58m 20e       | outside          | 40.30.30.30/26              | 😐 dow       |
| HOM VOI             | System Reload               | ine.  | od oli bolli 205    |                  |                             |             |
| ASDM Ye             |                             | lex   | ASA 5510            |                  |                             |             |
| Firewall Mo         | ode: Routed Context         | Mode: | Single              |                  |                             |             |
| Total Flash:        | 64 MB Total Me              | mory: | 256 MB              | Select an intert | face to view input and outp | ut Kbps     |
| VPN Status          |                             |       |                     | Traffic Status   |                             |             |
| <b>IKE Tunnels:</b> | : 0 WebVPN Tunnels          | . 0   | SVC Tunnels: 0      | Connections F    | er Second Usage             |             |
| System Re           | sources Status              |       |                     | 2 7              |                             |             |
| CPU                 | CPU Usage (percent)         |       |                     |                  |                             |             |
|                     | 100                         |       |                     | 1                |                             |             |
|                     | 50                          |       |                     | 0                | 00/43:01                    |             |
| 0%                  | 30                          |       |                     |                  | TCP: 0                      | Tots        |
| 00:48:11            | 00:41:21 00:43:01           |       | 0:44:41 00:48:01    | Caudride' Interf | nor. C                      | 1000        |
| Memory              | Memory Usage (MB)           |       |                     | outside inten.   | ace frame usage (kops)      |             |
| memory              | mennony osage (mo)          |       |                     | 2                |                             | aa la dama  |
|                     | 250                         |       |                     | 1                | Interia                     | ce is down. |
| 60MB                | 128                         |       |                     | 0                |                             |             |
| 00:45:11            | 0+                          |       |                     |                  |                             |             |
|                     |                             |       | 0044641 00046301    | nput Kops        | UUI                         | ALL NODS    |

10. Uma nova janela é exibida solicitando que você verifique os detalhes do recarregamento. Clique em Save the running configuration at the reload (Salvar a configuração atual no momento do recarregamento) e escolha um horário para recarregar.Agora — Reinicialize o dispositivo imediatamente.Atraso por —Especifique em quantos minutos ou horas a partir de agora para recarregar o dispositivo. **Agendar em** — Especifique uma hora e uma data para recarregar o dispositivo. Você também pode especificar se o dispositivo deve ou não forçar uma recarga imediatamente se uma recarga programada falhar. Verifique **a falha de recarregamento, force uma recarga imediata após** e especifique um tempo de espera máximo. Esse é o tempo que o Security Appliance espera para notificar outros subsistemas antes de desligar ou reinicializar. Após esse período, ocorre um desligamento/reinicialização rápida (forçada). Clique em **Agendar** 

| acongamento/remioia |  |
|---------------------|--|
| Recarregação.       |  |
|                     |  |

| stem Reload                              |                                        |          |
|------------------------------------------|----------------------------------------|----------|
| chedule a system reload or cancel        | a pending one.                         |          |
| Reload Scheduling                        |                                        | · · ·    |
| Configuration State:                     |                                        |          |
| Save the running confi                   | guration at time of reload             |          |
| C Reload without saving                  | the running configuration              |          |
| Reload Start Time:                       |                                        |          |
| Now                                      |                                        |          |
| C Delay by:                              | hh : mm or mmm                         |          |
| C Schedule at:                           | hh:mm February 12 💌 2007 💌             |          |
| Reload Message:                          |                                        |          |
| On reload failure, force an i            | immediate reload after: hh : mm or mmm |          |
|                                          |                                        |          |
|                                          | Schedule Reload                        |          |
|                                          |                                        |          |
| Reload Status<br>No reload is scheduled. |                                        |          |
|                                          |                                        |          |
|                                          |                                        |          |
|                                          | Cancel Reload Refresh Details          |          |
|                                          | Last Undated: 2/12/07 1                | 28:37 PM |

11. Quando a recarga estiver em andamento, uma janela de Status de recarregamento será exibida indicando que uma recarga está sendo executada. Também é fornecida uma opção para sair do ASDM. Observação: inicie o ASDM novamente depois que o ASA for recarregado.

| 🚰 Reload Status                                                                                                    | x |
|----------------------------------------------------------------------------------------------------|---|
| ***<br>***<br>*** START GRACEFUL SHUTDOWN                                                                                       | - |
| Notification (2/12/07 1:31:26 PM):<br>***<br>*** SHUTDOWN NOW                                                                   |   |
| Notification (2/12/07 1:31:27 PM):<br>***<br>*** SHUTDOWN NOW                                                                   |   |
| Notification (2/12/07 1:31:27 PM):<br>***<br>*** SHUTDOWN NOW                                                                   | * |
| Don't show this dialog again. To view reload status in the future, go to Tools > System<br>Reload and click the Details button. |   |
| Refresh Force Immediate Reload Exit ASDM                                                                                        |   |

# Atualize uma imagem de software com o ASDM 6.x

**Observação:** o ASDM 6.x só é suportado na imagem do software ASA 8.x ou posterior.

Conclua estes passos para atualizar uma imagem de software no ASA 5500 com ASDM:

1. Escolha Ferramentas > Atualizar software do computador local... na janela Início do ASDM.

| ile View | Tools Wizards Window Help                                           |                   |                     |
|----------|---------------------------------------------------------------------|-------------------|---------------------|
| Home C   | Command Line Interface<br>Show Commands Ignored by ASDM on Device   | Back O Forw       | ard 🦹 Help          |
|          | Packet Tracer                                                       |                   |                     |
| Devi     | Ping                                                                |                   | Interface Status    |
| ] Ger    | Tile Management                                                     |                   | Interface           |
| H        | File Management                                                     |                   | DMZ                 |
|          | Upgrade Software from Local Computer                                | im d6c            | inside              |
|          | Upgrade Software from Cisco.com                                     | 0                 | outside             |
| Fil      | System Reload<br>Administrator's Alert to Clientless SSL VPN Users. |                   |                     |
|          | Preferences                                                         |                   | Select an interface |
| VPN      | ASDM Java Console                                                   |                   | Traffic Status      |
| IKE: (   | IPsec: 0 Clientless SSL VPN: 0                                      | SSL VPN Client: 0 | -Connections Per    |
| Syste    | m Resources Status                                                  |                   |                     |
| -CPU-    | - CPU Usage (percent)                                               |                   | 0.                  |
|          | 10                                                                  | •                 | T   L.              |
|          |                                                                     |                   | 12:00               |

2. Escolha o tipo de imagem a ser carregada no menu

| uspenso.<br>🚰 Upgrade Software                         |                                                                         |                  |                       |
|--------------------------------------------------------|-------------------------------------------------------------------------|------------------|-----------------------|
| Upload a file from local o<br>minutes. Please wait for | computer to flash file system on the device<br>the operation to finish. | . The upload pro | cess might take a few |
| Image to Upload:                                       | Application Profile Customization Framewo                               | ork (APCF) 💌     |                       |
| Local File Path:                                       | Application Profile Customization Framewo                               | ork (APCF)       | Browse Local Files    |
| Flash File System Path:                                | ASDM<br>Client Secure Desktop (CSD)<br>Cisco AnyConnect VPN Client      |                  | Browse Flash          |
| [                                                      | Upload Image Close                                                      | Help             | 1                     |

3. Clique em Procurar arquivos locais... ou digite o caminho no campo Local File Path (Caminho do arquivo local) para especificar o local da imagem do software no PC. O caminho do arquivo no Sistema de Arquivos Flash é automaticamente determinado e mostrado. Se o caminho do arquivo no Sistema de arquivos Flash não for exibido, você poderá digitá-lo manualmente ou clicar em Procurar Flash e escolher o caminho.

| 🚰 Upgrade Software                                  |                                                                                           | ×                      |
|-----------------------------------------------------|-------------------------------------------------------------------------------------------|------------------------|
| Upload a file from local<br>minutes. Please wait fo | computer to flash file system on the device. The upload pro<br>r the operation to finish. | ocess might take a few |
| Image to Upload:                                    | ASA                                                                                       |                        |
| Local File Path:                                    | C:\Program Files\Tftpd32\asa803-k8.bin                                                    | Browse Local Files     |
| Flash File System Path:                             | disk0:/asa803-k8.bin                                                                      | Browse Flash           |
|                                                     |                                                                                           |                        |
|                                                     | Upload Image Close Help                                                                   |                        |

 Quando ambos os caminhos de arquivo forem especificados, clique em Carregar imagem. Uma janela de Status é exibida enquanto o ASDM grava a imagem na Flash.

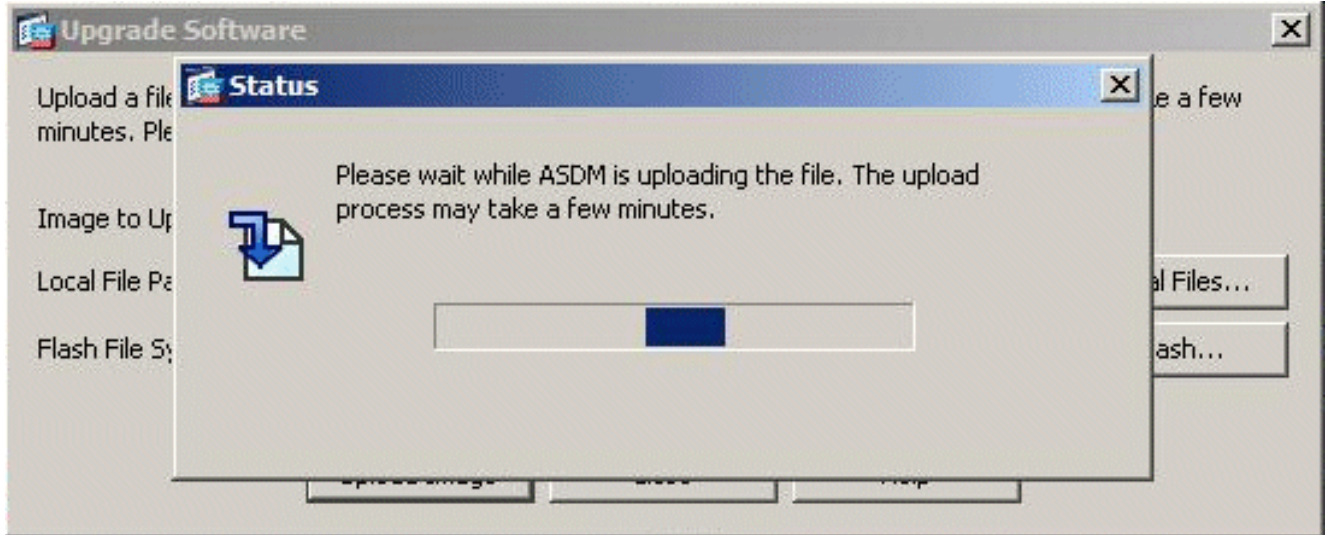

5. Uma vez concluída, uma janela de informações é exibida indicando um carregamento bemsucedido e solicitando definir essa imagem como imagem de inicialização. Clique em Sim se desejar que a nova imagem seja definida como imagem de inicialização; caso contrário, clique em

| Upgrade S | oftware                                                                                         |    |
|-----------|-------------------------------------------------------------------------------------------------|----|
| 😭 ASA     |                                                                                                 | 1  |
| į         | Image has been uploaded to flash successfully. Do you want to set this image as the boot image? | j. |
|           | Yes No                                                                                          |    |
|           |                                                                                                 |    |

6. Se você clicar em Sim, ela configurará a nova imagem como a imagem de inicialização e

uma caixa de informações será exibida. Click **OK**.

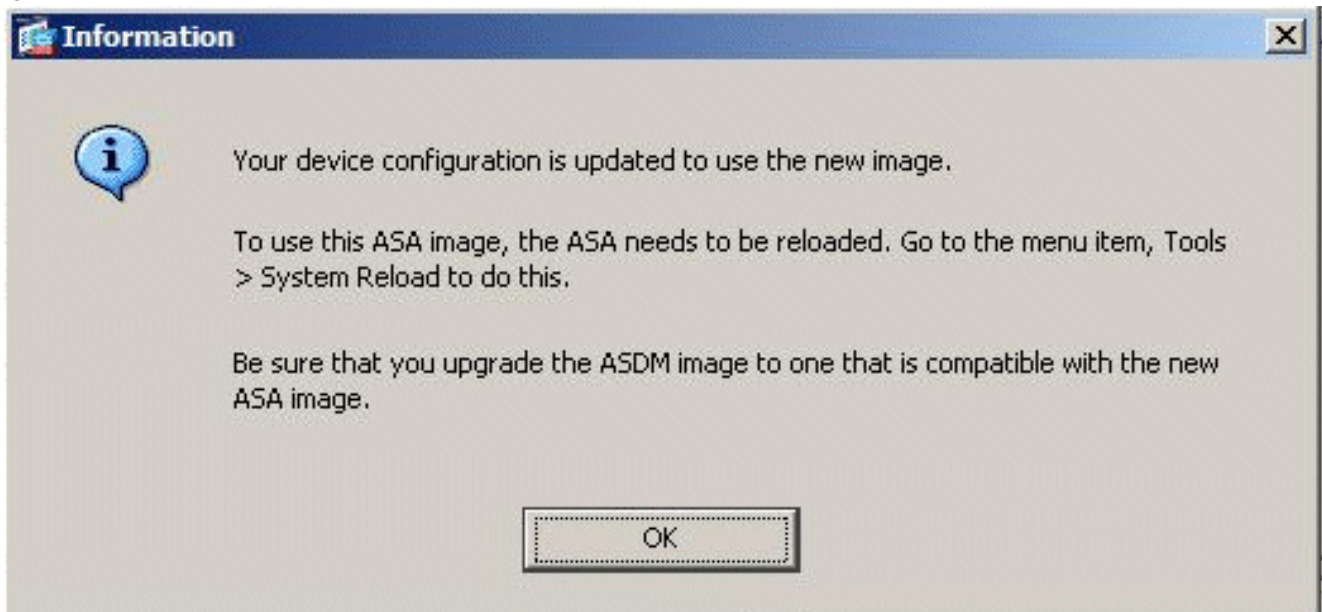

 Escolha Ferramentas > Recarregar sistema na janela Início para recarregar o dispositivo.

| ile View                                                                                                    | Tools Wizards Window Help                                         |                   |                   |
|----------------------------------------------------------------------------------------------------|-------------------------------------------------------------------|-------------------|-------------------|
| Home                                                                                                    | Command Line Interface<br>Show Commands Ignored by ASDM on Device | G Back O Forw     | ard 🤗 Help        |
| - Contraction of the second second se | Packet Tracer<br>Ping                                             |                   |                   |
| Devi                                                                                                    | Traceroute                                                        |                   | Interface Stat    |
| ]] Gei                                                                                                    | File Management                                                   |                   | Interface         |
| н                                                                                                    | Lingrade Software from Local Computer                             |                   | DMZ               |
| AS                                                                                                    | Users de Celtures Gran Class computer                             | m 56s             | outcide           |
| AS                                                                                                    | Upgrade Software from Cisco.com                                   | 0                 | outside           |
| Fil                                                                                                    | System Reload                                                     |                   |                   |
| To                                                                                                    | Administrator's Alert to Clientless SSL VPN Users.                |                   |                   |
|                                                                                                    | Preferences                                                       |                   | Select an interfa |
| VPN                                                                                                    | ASDM Java Console                                                 |                   | Traffic Status    |
| IKE:                                                                                                    | 0 IPsec: 0 Clientless SSL VPN: 0                                  | SSL VPN Client: 0 | -Connections      |

8. Uma nova janela é exibida solicitando que você verifique os detalhes do recarregamento. Escolha Save the running configuration at the reload e escolha um horário para recarregar.Agora — Reinicialize o dispositivo imediatamente.Atraso por —Especifique em quantos minutos ou horas a partir de agora para recarregar o dispositivo.Agendar em — Especifique uma hora e uma data para recarregar o dispositivo.Você também pode especificar se o dispositivo deve ou não forçar uma recarga imediatamente se uma recarga programada falhar. Verifique a falha de recarregamento, force uma recarga imediata após e especifique um tempo de espera máximo. Esse é o tempo que o Security Appliance espera para notificar outros subsistemas antes de desligar ou reinicializar. Após esse período, ocorre um desligamento/reinicialização rápida (forçada). Clique em Agendar

### Recarregação.

| tero do serre doming                     |                                          |
|------------------------------------------|------------------------------------------|
|                                          |                                          |
| Configuration State:                     |                                          |
| Save the running cor                     | figuration at time of reload             |
| C Reload without savin                   | g the running configuration              |
| Reload Start Time:                       |                                          |
| Now                                      |                                          |
|                                          |                                          |
| C Delay by:                              | hh : mm or mmm                           |
| C Schedule at:                           | hh : mm January 💌 4 💌 2008 💌             |
| Reload Message:                          |                                          |
| Con reload failure, force a              | n immediate reload after: hh : mm or mmm |
|                                          | Schedule Reload                          |
|                                          |                                          |
| Reload Status                            |                                          |
| Reload Status                            |                                          |
| Reload Status<br>No reload is scheduled. |                                          |

 Quando a recarga estiver em andamento, uma janela de Status de recarregamento será exibida indicando que uma recarga está sendo executada. Também é fornecida uma opção para sair do ASDM. Clique em Sair do ASDM e reinicie o ASDM após o dispositivo ser recarregado.

| 100  | Da | 0.00  | Ct- | the second |
|------|----|-------|-----|------------|
| 1000 | Re | O a O | SLd |            |
|      |    |       |     |            |

| Jotification (1/4/08 1:07:35 P<br>*** | M); | - |
|---------------------------------------|-----|---|
| ** SHUTDOWN NOW                       |     |   |
| Notification (1/4/08 1:07:35 P        | M): |   |
| ** SHUTDOWN NOW                       |     |   |
| Notification (1/4/08 1:07:35 P        | M): |   |
| ** SHUTDOWN NOW                       |     |   |
| Notification (1/4/08 1:07:35 P        | M): |   |
| ** SHUTDOWN NOW                       |     | - |

X

# Atualize uma imagem ASDM com ASDM 6.x

**Observação:** o ASDM 6.x só é suportado na imagem do software ASA 8.x ou posterior.

Conclua estes passos para atualizar uma imagem ASDM no ASA 5500 com ASDM:

1. Escolha Ferramentas > Atualizar software do computador local... na janela Início do ASDM.

| File View   | Tools Wizards Window Help                                         |                     |                     |
|-------------|-------------------------------------------------------------------|---------------------|---------------------|
| Home C      | Command Line Interface<br>Show Commands Ignored by ASDM on Device | e Back O Forw       | ard ? Help          |
| Device List | Packet Tracer<br>Ping<br>Traceroute                               |                     | Interface Status    |
| Ger         | File Management                                                   |                     | Interface           |
| H           | Upgrade Software from Local Computer                              |                     | inside              |
| AS          | Upgrade Software from Cisco.com                                   | m 46s               | outside             |
| Fil         | System Reload<br>Administrator's Alert to Clientless SSL VPN U    | ers                 |                     |
|             | Preferences                                                       |                     | Select an interface |
| VPN         | ASDM Java Console                                                 |                     | Traffic Status      |
| IKE: 0      | D IPsec: 0 Clientless SSL VPN:                                    | 0 SSL VPN Client: 0 | -Connections Per    |
| Syste       | m Resources Status                                                |                     |                     |
| -CPU-       |                                                                   |                     | 0.                  |
| 0%          | 5                                                                 |                     | 12:08               |

2. Escolha o tipo de imagem a ser carregada no menu

| uspenso.<br>🚰 Upgrade Software                          |                                                                                        |                        |
|---------------------------------------------------------|----------------------------------------------------------------------------------------|------------------------|
| Upload a file from local of<br>minutes. Please wait for | computer to flash file system on the device. The upload pr<br>the operation to finish. | ocess might take a few |
| Image to Upload:                                        | Application Profile Customization Framework (APCF)                                     |                        |
| Local File Path:                                        | Application Profile Customization Framework (APCF)<br>ASA                              | Browse Local Files     |
| Flash File System Path:                                 | ASDM                                                                                   | Browse Flash           |
|                                                         | Client Secure Desktop (CSD)<br>Cisco AnyConnect VPN Client                             |                        |
|                                                         |                                                                                        |                        |

3. Clique em Procurar arquivos locais... ou digite o caminho no campo Local File Path (Caminho de arquivo local) para especificar o local da imagem do ASDM em seu PC. O caminho do arquivo no Sistema de Arquivos Flash é automaticamente determinado e mostrado. Se o caminho do arquivo no Sistema de arquivos Flash não for exibido, você poderá digitá-lo manualmente ou clicar em Procurar Flash e escolher o caminho.

| 🚰 Upgrade Software                                      |                                                                                                    | × |
|---------------------------------------------------------|----------------------------------------------------------------------------------------------------|---|
| Upload a file from local of<br>minutes. Please wait for | computer to flash file system on the device. The upload process might take a few<br>the operation to finish. |   |
| Image to Upload:                                        | ASDM                                                                                                    |   |
| Local File Path:                                        | C:\Program Files\Tftpd32\asdm-603.bin Browse Local Files                                                     |   |
| Flash File System Path:                                 | disk0:/asdm-603.bin Browse Flash                                                                             |   |
|                                                         |                                                                                                    |   |
|                                                         | Upload Image Close Help                                                                                      |   |
|                                                         |                                                                                                    |   |

 Quando ambos os caminhos de arquivo forem especificados, clique em Carregar imagem. Uma janela de Status é exibida enquanto o ASDM grava a imagem na Flash.

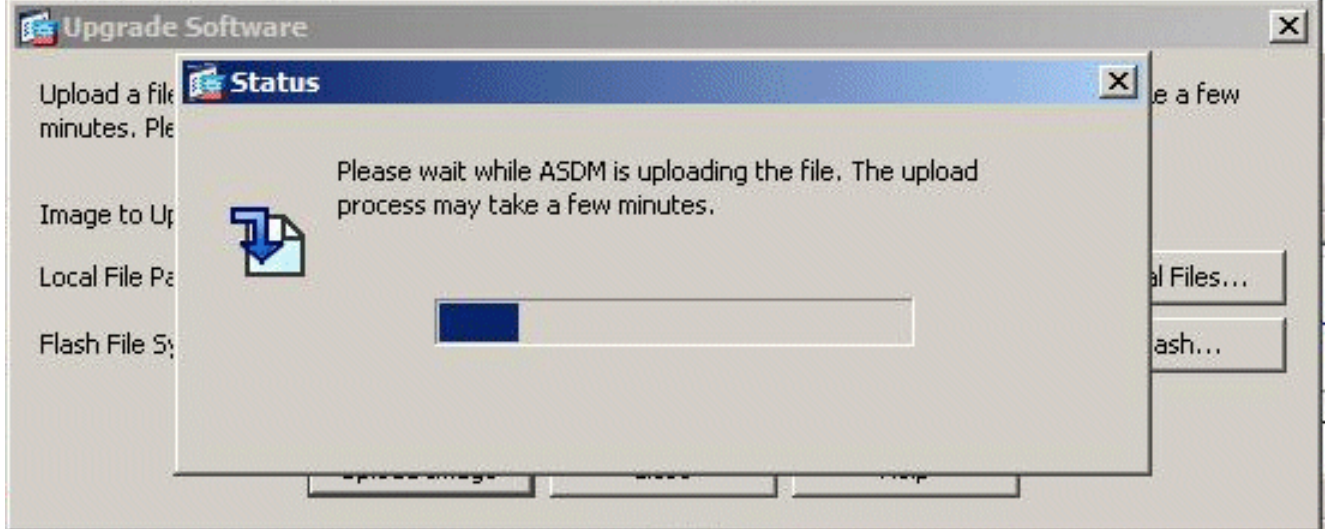

5. Uma vez concluída, uma janela de informações é exibida indicando um carregamento bemsucedido e solicita que esta imagem seja definida como o padrão de uma imagem ASDM. Clique em Sim se desejar que a nova imagem seja definida como a imagem ASDM; caso contrário, clique em Não.

|                  | 1                                                                                 | ASDM     |
|------------------|-----------------------------------------------------------------------------------|----------|
| et this image as | Image has been uploaded to flash successfully. Do you want to set the ASDM image? | <b>i</b> |
|                  | Yes No                                                                            |          |
|                  | Yes No                                                                            |          |

6. Se você escolheu **Sim** para usar a nova imagem como a imagem ASDM, uma caixa Informações será exibida. Click

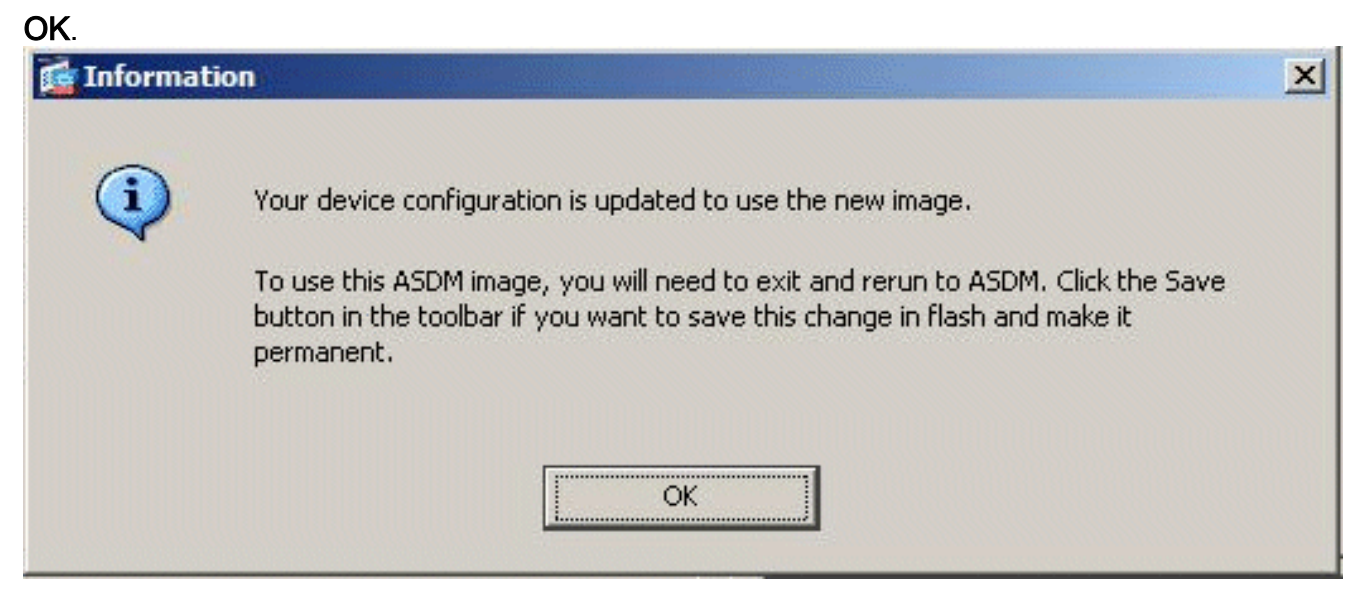

7. Clique em **Salvar** na parte superior da janela para salvar a configuração atual em Flash.

| 10     | Cisco ASDM 6.0 for ASA - 10.77.241.142                              |                  |
|--------|---------------------------------------------------------------------|------------------|
| File   | : View Tools Wizards Window Help                                    |                  |
| C      | Home 🍪 Configuration 😥 Monitoring 🔲 Save 💦 Refresh 🦳 Back 🏠 Forward | 2 Help           |
| e List | Home                                                                |                  |
| Devic  | Device Information                                                  | Interface Status |
|        | General License                                                     | Interface        |
| Γ      | Host Name: CiscoASA.cisco.com                                       | DMZ<br>inside    |

8. Uma caixa de diálogo é exibida para sua confirmação. Clique em

| 📬 Save Ru | nning Configuration to Flash                                   | × |
|-----------|----------------------------------------------------------------|---|
|           | Do you want to save the running configuration to flash memory? |   |
| Apply     | Apply Cancel                                                   |   |

9. Clique em **Arquivo** na parte superior da janela e escolha **Sair** para fechar o ASDM.

| le | View Tools Wizards Window Help                                                                                 |                |               |                   |
|----|----------------------------------------------------------------------------------------------------|----------------|---------------|-------------------|
|    | Refresh ASDM with the Running Configuration on the Device<br>Reset Device to the Factory Default Configuration | E2             | Back O Forw   | ard ? Help        |
|    | Show Running Configuration in New Window                                                                       |                | -             |                   |
|    | Save Running Configuration to Flash                                                                            | <u>C</u> trl+S |               | Interface Stat    |
|    | Save Running Configuration to TFTP Server                                                                      |                |               | Interface         |
|    | Save Running Configuration to Standby Unit                                                                     |                |               | DMZ               |
|    | Save Internal Log Buffer to Flash                                                                              |                |               | inside            |
|    | Print                                                                                                    | ⊆trl+P         | n 7s          | outside           |
|    | Clear ASDM Cache                                                                                               |                |               |                   |
|    | Clear Internal Log Buffer                                                                                      |                |               |                   |
|    | Exit                                                                                                    | Alt+F4         | -             | Select an interfa |
|    | VPN Tunnels                                                                                                    |                |               | Traffic Status    |
|    | IKE: 0 IPsec: 0 Clientless SSL VPN: 0                                                                          | SSL            | VPN Client: 0 | -Connections      |

10. Uma caixa de diálogo pode ser exibida solicitando sua confirmação. Clique em

| Exit ASE | M X                                                                                               |
|----------|---------------------------------------------------------------------------------------------------|
| ?        | Are you sure you want to exit Cisco ASDM?<br>Click Yes to exit ASDM or No to continue using ASDM. |
|          | Always display this dialog before exiting from ASDM.                                              |
|          | Yes No                                                                                            |
| n        |                                                                                                   |

11. Execute o ASDM novamente para carregar a nova imagem do ASDM.Consulte este vídeo para obter mais informações: <u>Como atualizar a imagem do software em um Cisco Adaptive</u> <u>Security Appliance (ASA) usando o Cisco Adaptive Security Device Manager (ASDM)</u>

Este vídeo publicado na <u>Comunidade</u> de <u>Suporte da Cisco</u> descreve como atualizar a imagem do software no Cisco ASA usando o ASDM: <u>Como atualizar a imagem do software em um Cisco</u> <u>Adaptive Security Appliance (ASA) usando o Cisco Adaptive Security Device Manager (ASDM)</u>

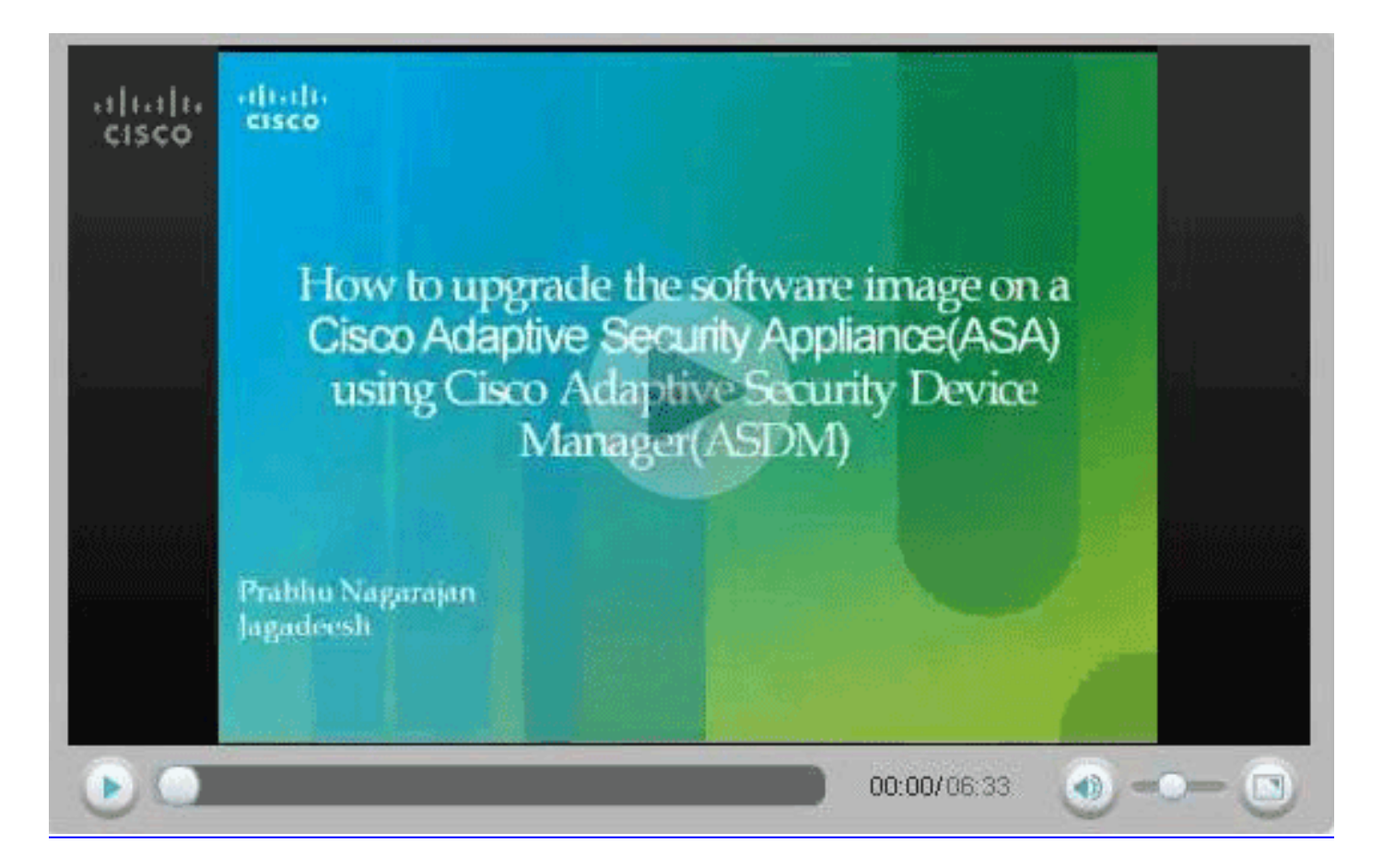

## Atualize uma imagem de software e uma imagem ASDM usando CLI

Um servidor TFTP é necessário para atualizar ou fazer o downgrade de uma imagem de software, bem como de uma imagem ASDM para um PIX/ASA. Consulte <u>Seleção e Uso do Servidor TFTP</u> para saber mais sobre a seleção do servidor TFTP.

O comando copy tftp flash permite que você baixe uma imagem do software na memória Flash do firewall via TFTP. Você pode usar o comando copy tftp flash com qualquer modelo do Security Appliance. A imagem baixada é disponibilizada para o Security Appliance na próxima reinicialização.

Esta é a saída do comando copy tftp flash:

copy tftp[:[[//location] [/tftp\_pathname]]] [[flash/disk0][:[image | asdm]]]
Observação: para ASA, a palavra-chave disk0 substitui flash no comando copy.

Se o comando for utilizado sem os parâmetros opcionais de local ou nome de caminho, o local e o nome de arquivo serão obtidos do usuário interativamente através de uma série de perguntas semelhantes àquelas apresentadas pelo Cisco IOS® Software. Se você inserir somente doispontos, os parâmetros serão obtidos das configurações do **comando tftp-server**. Se outros parâmetros opcionais forem fornecidos, esses valores serão utilizados em vez da configuração do **comando tftp-server correspondente**. Se parâmetros opcionais, como dois-pontos e qualquer coisa depois dele, forem fornecidos, o comando será executado sem um prompt para entrada do usuário.

O local é um endereço IP ou um nome que é resolvido para um endereço IP através do

mecanismo de resolução de nomes do Security Appliance, que atualmente são mapeamentos estáticos através dos comandos **name** e **names**. O Security Appliance deve saber como alcançar esse local através de suas informações da tabela de roteamento. Esta informação é determinada pelos comandos **ip address**, **route** ou **RIP**. Isso depende da sua configuração.

O nome do caminho pode incluir quaisquer nomes de diretório além do último componente real do caminho para o arquivo no servidor. O nome do caminho não pode conter espaços. Se um nome de diretório contiver espaços no servidor TFTP em vez de no comando copy tftp flash, e se seu servidor TFTP estiver configurado para apontar para um diretório no sistema do qual você baixará a imagem, será necessário utilizar somente o endereço IP do sistema e o nome de arquivo da imagem. O servidor TFTP recebe o comando e determina o local de arquivo real de sua informação do diretório raiz. Em seguida, o servidor faz o download da imagem TFTP para o Security Appliance.

Esses comandos são necessários para atualizar a imagem do software, bem como a imagem do ASDM, e torná-la uma imagem de inicialização no próximo recarregamento.

ASA#copy tftp [[flash:/disk0:][software image name/asdm image name]] !--- Command to set an image as bootup or specify the !--- ASDM image file. ASA(config)#boot system [flash:/disk0:]/[software image name] !--- Save active configuration to the Flash. ASA#write memory !--- Reboot the security appliance and load !--- with the new boot image as per the configuration file. ASA#reload

#### Exemplo:

#### ASA5510#copy tftp disk0:

```
ASA5510#show disk0:
```

| -#- | length  |     | da | ate/ti | Lme      | path             |
|-----|---------|-----|----|--------|----------|------------------|
| 6   | 5124096 | Jan | 01 | 2003   | 00:06:22 | asa702-k8.bin    |
| 7   | 5623108 | Feb | 12 | 2007   | 00:23:48 | asdm-522.bin     |
| 10  | 5539756 | Feb | 12 | 2007   | 00:14:18 | asdm-521.bin     |
| 11  | 8294400 | Dec | 07 | 2006   | 05:47:20 | asa721-24-k8.bin |
| 12  | 6002680 | Dec | 21 | 2006   | 03:58:30 | asdm-52034.bin   |
| 13  | 8312832 | Feb | 12 | 2007   | 22:46:30 | asa722-k8.bin    |
|     |         |     |    |        |          |                  |

23949312 bytes available (38932480 bytes used)
!--- Command to set "asa722-k8.bin" as the boot image. ASA5510(config)# boot system
disk0:/asa722-k8.bin
!--- Command to set "asdm-522.bin" as the ASDM image. ASA5510(config)# asdm image disk0:/asdm522.bin
ASA5510# write memory
ASA5510# reload

**Observação:** ao tentar atualizar a imagem no ASA de um servidor FTP, você pode usar o comando **copy ftp flash**. Esse comando permite especificar parâmetros, como endereço IP remoto e nome do arquivo de origem. Este procedimento é semelhante ao TFTP. No entanto, uma limitação é que você não pode modificar a interface IP/origem remota (como você pode com TFTP). No modo TFTP, as opções especificadas com o comando <u>tftp-server</u> podem ser recebidas e executadas. Mas com o FTP, não há essa opção. A interface de origem deve ser sempre a *externa* por padrão, que não pode ser modificada. Ou seja, o servidor FTP deve estar acessível da interface externa.

## **Verificar**

Use esta seção para confirmar se a atualização do software foi bem-sucedida.

A <u>Output Interpreter Tool (somente clientes registrados) (OIT) oferece suporte a determinados</u> <u>comandos show.</u> Use a OIT para exibir uma análise da saída do comando show.

Depois que o ASA for recarregado e você tiver se conectado com êxito ao ASDM novamente, você poderá verificar a versão da imagem que é executada no dispositivo. Consulte a guia Geral na janela Início para obter essas informações.

| Cisco ASDM 5.2 f | or ASA - 172.               | 16.33.1               |                    |                    |                          |             | 1250000      |                |
|------------------|-----------------------------|-----------------------|--------------------|--------------------|--------------------------|-------------|--------------|----------------|
| Options Tools    | Wizerds H                   | eip                   |                    |                    | Sea                      | arch:       |              | Find           |
| Home Co          | a generation                | Monitoring Back       | Forward Packet Tra | cer Refresh        | Save Help                |             |              | Cisco Systi    |
| Device Informati | on                          |                       |                    | Interface Statu    | •                        |             |              |                |
| General License  |                             |                       |                    | Interface          | P Address/Mask           | Line        | Link         | Klops          |
| Host Name:       | ASASS10.d                   | efault domain invalid |                    | inside             | 172.16.33.1/16           | ? n/a       | ? nia        | nía            |
| 0.50 1/          | 7 9/4194                    | Design Haliana        |                    | outside            | 40.30.30.30/26           | ? Na        | ? n/a        | n/s            |
| ASA TELSOT       | 1.2(1)24                    | Device optime:        |                    |                    |                          |             |              |                |
| ASDM Version     | 5.2(1)                      | Device Type:          | ASA 5510           |                    |                          |             |              |                |
| Firewall Mode:   | Routed                      | Context Mode:         | Single             |                    |                          |             |              |                |
| Total Flash:     | 64 MB                       | Total Memory:         | 256 MB             |                    |                          |             |              |                |
| VPN Status       |                             |                       |                    | Traffic Status     |                          |             |              |                |
| KE Tunnels:      | И                           | ebYPN Tunnels:        | SVC Tunnels:       | -Connections P     | er Second Usage          |             |              |                |
| System Resource  | es Status<br>Usage (percent | 0                     |                    | 2                  |                          |             |              |                |
|                  |                             |                       |                    | 0                  |                          |             | <del>,</del> | · · · · · ·    |
| 3.2 2            |                             |                       |                    |                    | TOP 0.                   | Total       | 0            |                |
| 05:26:16 05      | 25:16                       |                       |                    | -'autsida' Interfa | ne Traffic Lisane (Khor) | - rough     |              |                |
| Memory Mem       | ory Usage (MB)              | )                     |                    |                    | ee mane caage (reps)     |             |              |                |
| 25               |                             |                       |                    |                    |                          | ce is down. |              |                |
|                  |                             |                       |                    |                    |                          |             |              |                |
| 00MB             |                             |                       |                    | 0+                 |                          |             |              |                |
| 05:25:16 05      | 0 <del> </del><br>:25:16    |                       |                    | Input Kops:        | 📕 Outp                   | ut Kbps:    |              |                |
|                  |                             |                       |                    |                    |                          |             |              |                |
| Latest ASDM 5    | iyslog Messa                | iges                  |                    |                    |                          | Cor         | digure ASDM  | Systog Filters |

Estes comandos CLI são usados para verificar a atualização:

- 1. Mostrar versão Mostra a imagem atual com a qual o ASA é inicializado.
- 2. Show bootvar Mostra a prioridade da imagem a ser usada após o recarregamento.
- 3. Show asdm image Mostra a imagem asdm atual usada pelo ASA.

## **Troubleshoot**

Atualmente, não existem informações disponíveis específicas sobre Troubleshooting para esta configuração.

# Informações Relacionadas

- Download de arquivos de software ou configuração para memória flash, guia de configuração de linha de comando do Cisco Security Appliance
- Suporte de produto dos dispositivos de segurança adaptável Cisco ASA 5500 Series
- Suporte ao produto Cisco Adaptive Security Device Manager
- <u>Cisco PIX Firewall Software</u>
- <u>Referências do comando Cisco Secure PIX Firewall</u>
- Avisos de campo de produto de segurança (incluindo PIX)
- <u>Seleção e uso do servidor de TFTP</u>
- Fazer backup e restaurar arquivos de configuração do PIX
- Solicitações de Comentários (RFCs)
- <u>Atualização do ASA 8.3 O que você precisa saber</u>
- <u>Suporte Técnico e Documentação Cisco Systems</u>